## 学校コードからご登録のユースメンバーの皆様

## 【ユースメンバーから一般メンバーへのメンバー変更方法】

2024年1月31日までにお手続きください。

- ユースメンバーでログイン 以下 URL より、学校コード、ID(出席番号)、パスワードを入れて「ログイン」 <u>https://www.aloha-program.com/register/schoolcode</u>
   ▶学校コード:6桁の学校コード
   ▶ID:出席番号
  - ▶パスワード:ご自分で設定した4桁の数字
- ② マイページから以下「こちらをご確認ください。」をクリック

URL : <u>https://www.aloha-program.com/mypage/profi</u>le?youth\_to\_general=1

| <u>l</u>                                    | ▶ ハワイ州観光局認定店 →                                                                                                    | ▶ ニュース → Q&A / お問い合わせ                                                                                                    | CAloha / CAloha / CAl |
|---------------------------------------------|----------------------------------------------------------------------------------------------------|----------------------------------------------------------------------------------------------------|----------------------------------------------------------------------------------------------------|
| ビ<br>ハワイスペシャリスト検定<br>Hawari specialist Test | た<br>メンバー特典<br>EENERITS                                                                                                    | 送<br>活動<br>Activity                                                                                                    | アロハプログラムについて<br>ABOUT                                                                                                    |
| *ユースメンバー1                                   | から一般メンバーへ変更をご希望の方は、こちらをご確け                                                                                                    | 聴ください。(1)                                                                                                    |                                                                                                    |
| 💉 検定履歴 🛛 🦉 講                                | 座履歴 🕜 ウェブセミナー履歴                                                                                                    | - いいね履歴                                                                                                    | 登録情報の確認 / 編集                                                                                                    |
|                                             |                                                                                                    |                                                                                                    |                                                                                                    |
|                                             | ▶ 講座履歴                                                                                                    |                                                                                                    | <b>検定</b><br>ただいまユース                                                                                                    |
|                                             | <b>苏联这么领由我</b>                                                                                                    |                                                                                                    | 検定開催中です。<br>ユース検定                                                                                                    |
|                                             | <ul> <li>アレンシングーン</li> <li>アンジェンジェン・</li> <li>アンジェンジェン・</li> <li>アンジェンジェン・</li> <li>アンジェンジェン・</li> <li>アンジェンジェン・</li> <li>アンジェンジェン・</li> <li>アンジェンジェン・</li> <li>アンジェンジェン・</li> <li>アンジェン・</li> <li>アンジェン</li></ul> | <ul> <li>・ ハワイ州観光局認定は、</li> <li>・ ハワイ州観光局認定は、</li> <li>・ ハワイ制度</li> <li>・ ハワイ州観光局認定は、</li> <li>・ ハワイ州観光局認定は、</li> <li>・ ハワイハロシーン</li> <li>・ ハロイトロシーン</li> <li>・ ハロイトロシーン</li> <li>・ ハロイロシーン</li> <li>・ ハロイシーン</li> <li>・ ハロイン</li> <li>・ ハロイン</li> <li>・</li></ul> | <ul> <li>・ハワイ州観光品蔵定広 ・ニュース ・ 0.8.4 / お問い合わせ</li> <li>アビアンスペシャリスト検査<br/>ルペルド SECIALIST TEST</li> <li>レレビリア</li> <li>エーニスンンバーや5ーボメンバーへ支圧なごを望めたは、こちらをご信念ください、</li> <li>オニーススンバーや5ーボメンバーへ支圧なごを望めたは、こちらをご信念ください、</li> <li>アンプレスクロン・</li> <li>アンプレスクロン・</li> <li>アンプレスクロン・</li> <li>アンプレスクロン・</li> <li>アンプレスクロン・</li> <li>アンプレスクロン・</li> <li>アンプレスクロン・</li> <li>アンプレスクロン・</li> <li>アングレスクロン・</li> <li>アングレスクロン・</li> <li>アングレスクロン・</li> <li>アングレスクロン・</li> <li>アングレスクロン・</li> <li>アングレスクロン・</li> <li>アングレスクロン・</li> <li>アングレン・</li> <li>アングレン</li></ul>                                                                                                    |

③ 追加で以下、必須個所(\*)を入力し「確認画面へ進む」をクリック

▶メールアドレス ※個人のメールアドレスが必要(フリーメール、スマートフォンのメールアドレスも有効)

- ▶パスワード ※半角英数字 6 文字以上 16 文字以内
- ▶お電話番号
- ▶ご住所(任意) ※合格証の発送を希望する場合のみ入力要
- ▶アロハプログラムからのご案内 ※受け取る or 受け取らないを選択
- ④ 事務局にて内容を確認後、処理が終了いたしましたらメールにてご案内します。メールが届きましたら「一般メンバー」への変更が完了となります。

お問い合わせはアロハプログラム事務局までメールでご連絡ください。

## アロハプログラム事務局

(平日 10:30~13:00、14:00~17:00) メール:https://www.aloha-program.com/inquiry